# Monetra Meistä on moneksi

#### Basware P2P Edge – uusi järjestelmäversio ostolaskujen käsittelyyn

Koulutusmateriaali ostolaskujen tiliöintiä, tarkastamista ja hyväksymistä varten

(päivitetty 7.10.2021 / Riitta Honkanen & Anssi Junttila, Monetra Oulu Oy)

### **Sisällysluettelo**

Osa 1: Yleistietoa P2P:stä

Osa 2: Laskujen tarkastaminen

Osa 3: Laskujen hyväksyminen

Osa 4: Muut toiminnot

Osa 5: Käyttäjäasetukset

#### Osa 1: Yleistietoa P2P:stä

Basware P2P on sähköinen ostolaskujen kierrätysjärjestelmä, jonka avulla voidaan hoitaa **ostolaskujen tarkastus ja hyväksyntä** sekä seuranta. P2P lyhyesti:

- ✓ Käytettävissä selaimella ja nettiyhteydellä, ei tarvita erillisiä asennuksia
  - ✓ Suosittelemme käyttämään P2P:tä Chrome ja Firefox selaimilla.
- Käytettävissä pilvipalveluna, jolloin ostolaskut voidaan tarkastaa ja hyväksyä ajasta ja paikasta riippumatta (työpaikalla, kotona, matkalla)
- ✓ Käytettävissä myös älypuhelimella ja tablet-tietokoneella
- Tarjoaa ilmaiset ja jatkuvat versiopäivitykset automaattisesti (kerran kuukaudessa). Asiakkaalla on tällöin aina uusimmat ominaisuudet käytössä.
- Mahdollistaa laskujen käsittelyn lisäksi myös nimetyille käyttäjille oman organisaation kaikkien laskujen seurannan ja graafiset raportit
- ✓ <u>P2P video-ohjeet</u>

### Asiakkaiden käyttäjäroolit

#### • Tarkastaja ja hyväksyjä:

• Rajattu käyttöoikeus: saa oikeudet omiin käsittelemättömiin/käsiteltyihin laskuihin

#### • Lukija:

- Henkilöt, jotka saavat lukuoikeudet oman organisaation kaikkiin laskuihin
- Tämä rooli esim. toimitusjohtajille ja kunnanjohtajille

#### Kierronvalvoja:

- Laskujen kierron seuranta (kaikki organisaation laskut)
- Organisaation jaettujen tiliöintimallipohjien ylläpito
- Laskujen otsikkotietojen korjaukset (esim. eräpäivät)
- Laskujen tiliöintien muutokset
- Laskujen välitys toiselle tarkastajalle/hyväksyjälle
- Tämä rooli esim. toimisto-/toimialasihteereille

#### • Maksusuunnitelmien ylläpitäjä:

- Maksusuunnitelmien ylläpito-oikeus (mm. luonti, muutokset, poistot), joiden avulla voidaan automatisoida laskujen käsittelyä
- Tämä rooli esim. kierronvalvojille

#### Raportointi:

- Lukuoikeudet graafisiin raportteihin mm. maksuennusteraporttiin (P2P Analytics)
- Tämä rooli esim. talousjohtajille

#### Ostolaskujen käsittelyprosessi

1. Manuaalinen käsittely: Monetran ostoreskontranhoitajat lähettävät toimittajien lähettämiä verkkolaskuja ja paperilaskuja asiatarkastajille tarkastettavaksi – poikkeukset:

Lasku saapuu P2P:hen

Lasku siirtyy maksuun Intimessa 2. Manuaalilähettämisen sijaan P2P voi lähettää laskuja automaattisesti tarkastajille

3. Tarkastaja tarkastaa ja tiliöi saamansa laskun sekä lähettää sen hyväksyttäväksi

4. Hyväksyjä hyväksyy laskun

5. Monetran ostoreskontranhoitajat siirtävät hyväksytyt laskut päivittäin kirjanpitoon ja ostoreskontraan.

6. Laskut siirretään maksatukseen päivittäin laskujen eräpäivien mukaisesti (Huom. jos lasku hyväksytty eräpäivänä tai eräpäivän jälkeen, lasku siirtyy maksuun myöhässä)

#### Ostolaskujen automatisoinnin vaihtoehdot P2P:ssä

P2P lähettää laskun seuraavassa järjestyksessä asiatarkastajalle:

1. Laskun täsmäytys Edellyttää erillistä tilausjärjestelmää ostotilaukseen Laskun 2. Laskun täsmäytys Toistuvaislaskut kuten puhelin- ja sähkölaskut. Lasku, jossa tullessa maksusuunnitelmaan sopimusnumero, täsmäytyy maksusuunnitelmaan (laskua ei käsitellä P<sub>2</sub>P:hen se manuaalisesti) käy läpi automaatio 3. Lasku autom. Ns. toimittaja-autoflow: tiettyjen toimittajien laskut aina nimetylle, n vaiheet samalle, henkilölle tarkastettavaksi. Jos määritystä ei ole lasku siirtyy tarkastettavaksi 1:sta alkaen seuraavaan vaiheeseen. toimittajatiedon perusteella jatkaen eteenpäin: Ohjelman tietoihin merkitty asiatarkastajittain haku-/avainsanoja (esim. lasku päiväkodin nimi), jotka ohjaavat laskut automaattisesti sanoihin täsmäytyy 4. Lasku autom. "kytketyille" asiatarkastajille. Avainsanat voivat olla myös tilaukseen tarkastettavaksi laskussa toimittajakohtaisia ts. hakusanat ovat valideja vain tietyn (1.)esiintyvän avainsanan toimittajan/toimittajien laskuilla. maksusuun perusteella Jos ei löydy, lasku siirtyy seuraavaan vaiheeseen. nitelmaan (2.) tai laskulle Toimittaja merkinnyt laskulle P2P-käyttäjän nimen, jolle 5. Lasku autom. löytyy ohjelmaa lähettää laskun automaattisesti asiatarkastukseen. Jos tarkastettavaksi käsittelijä ei löydy lasku siirtyy seuraavaan vaiheeseen. viitehenkilön perusteella automaatio n vaiheista 3-6. Kaikki loput laskut oletuskäsittelijälle tarkastettavaksi (jos ed. vaiheissa ei 6. Lasku autom. löytynyt tarkastajaa) – Tämä ns. oletuskäsittelijä voi olla asiakkaan tai oletuskäsittelijälle Monetran ostoreskontran työntekijä. Jos oletuskäsittelijää ei ole määritetty jää lasku "vastaanottaja puuttuu" -tilaan.

7

\* Vaihtoehdot 4 ja 5 voivat olla molemmat käytössä tai käytössä voi olla ainoastaan kohta 4.

### P2P:n etusivu ja eri osiot

- Etusivu: sisältää mm. ohjeita P2P:n käyttöön
- **Tehtävät**: sivu, josta löytyvät sinulle tiliöitäväksi, asiatarkastettavaksi tai hyväksyttäväksi lähetetyt käsittelemättömät laskut sekä maksusuunnitelmat, joilla voidaan automatisoida ostolaskujen käsittelyä
- Asiakirjat: voit etsiä sinulle lähetettyjä laskuja tai maksusuunnitelmia. Täältä löytyy myös omat aiemmin P2P:ssä käsittelemäsi laskut ja maksusuunnitelmat.
- 👃 : sis. sinulle jätettyjä viestejä/tiedotteita
- 🔹 🍐 : tämän kautta voit tehdä esim. varahenkilösiirron tai kirjautua ulos ohjelmasta

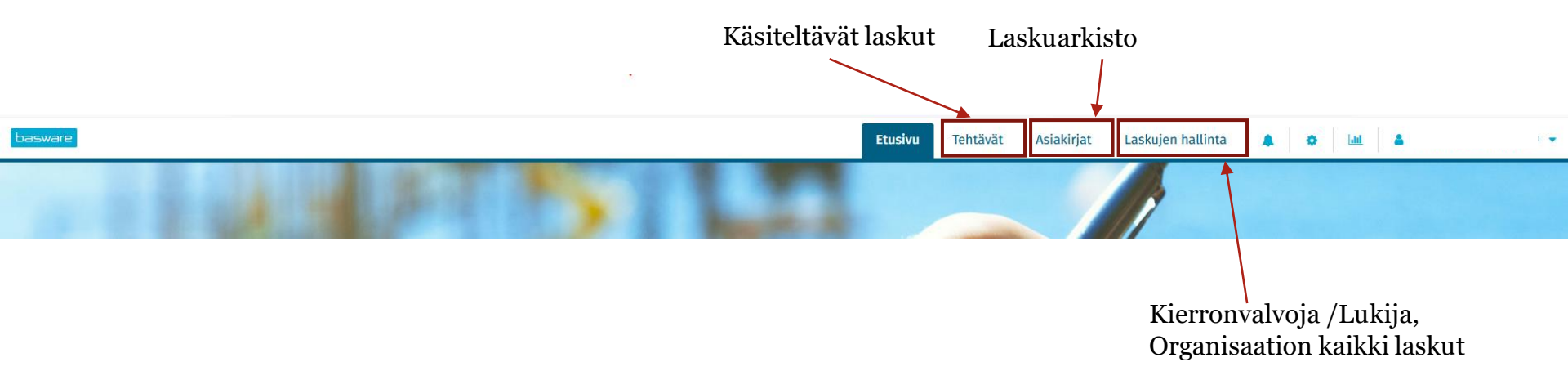

#### Osa 2: Laskujen tarkastaminen

#### Sähköpostimuistutukset laskuista

- Sinulle tulee sähköpostimuistutus päivittäin käsittelemättömistä laskuista. Lisäksi saat uuden viestin jokaisesta uudesta viestistä, joka lähetetään keskusteluna.
- Sähköpostissa on linkki, josta pääset käsittelemään laskuja.

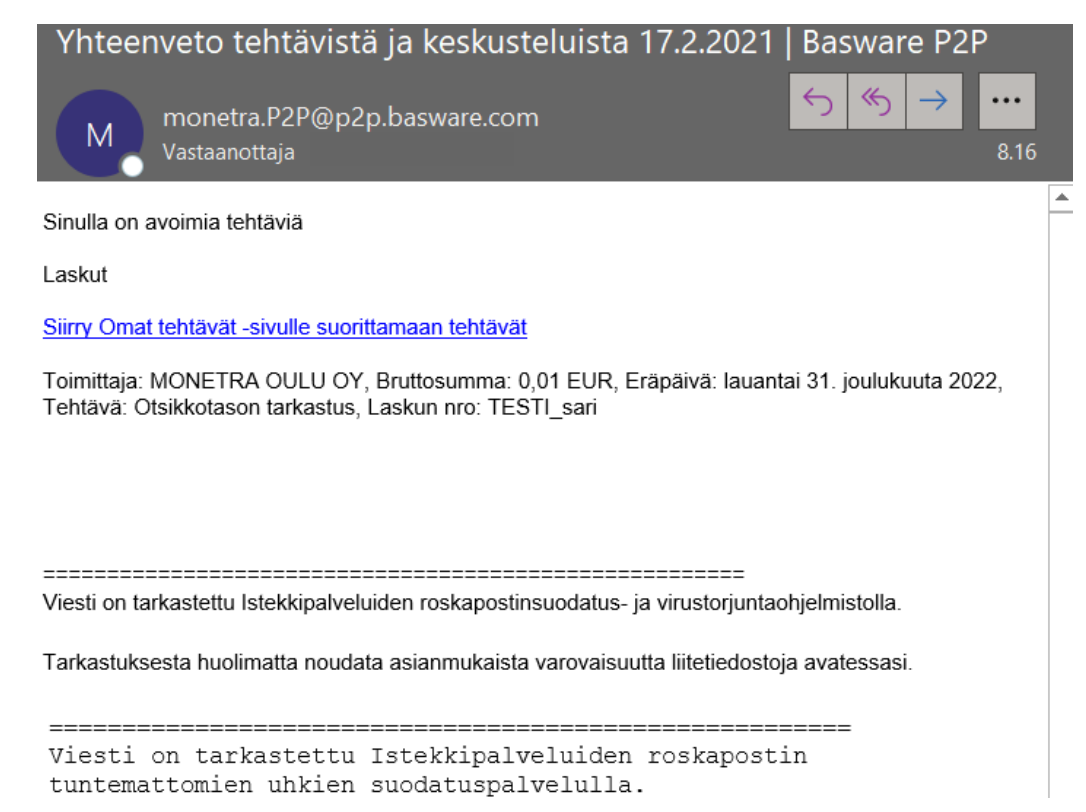

#### Laskun tiliöinti

- Tiliöinti: Laskun tiliöinnissä on useampia vaihtoehtoja:
  - Käytä tiliöintiehdotelmaa: ohjelma tuo laskulle tiliöinnin aiemmin tiliöimältäsi saman toimittajan laskulta
  - 2. Tiliöi manuaalisesti: voit valita kirjanpidon tilin ja laskentatunnisteet käsin valintalistasta
  - 3. Tuo tiliöinti: voit tuoda tiliöinnin Excel-mallitiliöintipohjasta (saat luotua mallitiliöintipohjan itsellesi Exceliin tekemällä ensin tiliöinnin laskulle ja tallentamalla sen sitten mallitiliöinniksi toiminnolla "Vie tiliöinti")

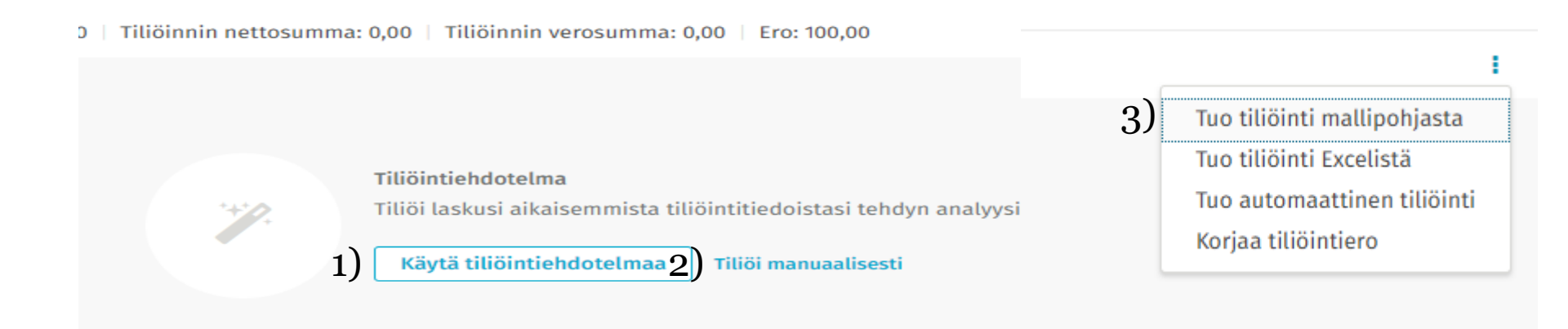

#### Laskun manuaalinen tiliöinti

- Ohjelma tuo koko laskun loppusumman automaattisesti Bruttosumma-kenttään. Voit muuttaa summaa tai käyttää vaihtoehtoisesti myös %-jakoa %-kentässä
- 2. Syötä tai valitse tili ja laskentatunnisteet kuten kustannuspaikka (arvon haussa voit käyttää hakusanana esim. tilin nimen alkua tai muuta nimen osaa)
- 3. Syötä tai valitse alv-koodi: **Huom.** jos lasku on arvonlisäveroton, alv-koodia ei tarvitse syöttää vaikka ohjelma antaa varoittavan virheilmoituksen (varoittavat virheilmoitukset keltaisella, korjausta vaativat virheilmoitukset punaisella)
- 4. Selite: syötä tarvittaessa tiliöintiriville selite. Koontilaskuissa, jotka koskevat osallistumismaksuja ja joissa on useamman eri yksikön/osaston kuluja, on Selite-kenttään suositeltavaa merkitä osallistujan nimi
- 5. Klikkaa lopuksi "Tallenna" (Lisää tiliöinti -painikkeella saat lisättyä uuden tiliöintirivin)

| Tiliöi | nti 1      | _          |               |     |                   |             |          |             | •••                  | Lisää tiliöinti 🚦 |
|--------|------------|------------|---------------|-----|-------------------|-------------|----------|-------------|----------------------|-------------------|
| Rajaa  | tiliöintiä |            | Q Ero: 0,00   |     |                   |             |          |             |                      |                   |
|        | #          | Tili *     | Bruttosumma * | %   | Bruttosumma EUR * | Kp / Vy     | Toiminto | Kohde       | Projekti/Hanke       |                   |
|        | 1          | 4362, IT-p | 100,00        | 100 | 100,00            | 1490, Kunna |          | 100, Palkat | 1014, Pitoa ja vetoa |                   |

#### Laskun tarkastus

- Laskut käsitellään **Tehtävät**–sivulla (**Laskut**-kohta näyttää vain laskut, Kaikki-kohta voi sisältää myös maksusuunnitelmia, joilla automatisoidaan ostolaskujen käsittelyä)
- Laskut, jotka ovat saapuneet sinulle tarkastettavaksi näkyvät tehtävänä "Otsikkotason tarkastus" (jos sinulle on saapunut laskuja hyväksyttäväksi, niissä lukee "Hyväksyntä")

| basy   | ware         |                                     | _                       |            |            |              |        | Etusivu                                | Tehtävät Asiakirjat    |
|--------|--------------|-------------------------------------|-------------------------|------------|------------|--------------|--------|----------------------------------------|------------------------|
| Kaikki | i (36) Ma    | ksusuunnitelmat (0) <u>Laskut (</u> | <u>36)</u>              |            |            |              |        |                                        |                        |
| Lask   | utehtävät 36 |                                     |                         |            |            |              |        |                                        |                        |
| Pika   | arajaus      | Q 36 Lasku                          | a 408 438,17 EUR brutte | )          |            | Vie Exceliin | MO     | NETRA OY 🗈 Lasku 🛛 Otsikkotason tarkas | tus                    |
|        | Ilmoitus     | Tehtävän nimi                       | Keskustelu              | Odotusaika | Eräpäivä   | Kirjauspäivä | <      | Keskustelut 🚺 🖉 🛛 Otsikkotiedot 🖉      | Liittyvät asiakirjat 🗷 |
| A      | Tiliöintiero | Otsikkotason tarkastus              |                         | 197 päivää | 17.5.2016  | 30.4.2016    | È 🖪 La | askun kuva blanco.pdf                  |                        |
|        |              | Otsikkotason tarkastus              | Q                       | 201 päivää | 3.10.2018  | 31.8.2018    | •      | Q ↑ ↓ 1 /1                             | - + Automaattine       |
| A      | Tiliöintiero | Otsikkotason tarkastus              |                         | 271 päivää | 27.12.2019 | 31.12.2019   | T      |                                        |                        |
| A      | Tiliöintiero | Otsikkotason tarkastus              |                         | 7 päivää   | 8.1.2020   | 1.1.2020     |        |                                        |                        |
|        |              | Otsikkotason tarkastus              |                         | 65 päivää  | 21.5.2020  | 7.5.2020     |        |                                        |                        |

#### Laskun tarkastus

| bas   | ware         |                                    |            | Etusivu      | htävät Asiakirjat Laskujen        | hallinta 🌲 👳                                                             |               |
|-------|--------------|------------------------------------|------------|--------------|-----------------------------------|--------------------------------------------------------------------------|---------------|
| Kaikk | i (36) Maksı | ısuunnitelmat (0) <u>Laskut (3</u> | <u>i6)</u> |              |                                   |                                                                          |               |
| Lasku | ıtehtävät 36 |                                    |            |              |                                   | Tarkasta                                                                 | Avaa 🔽        |
| Pik   | arajaus      | Q 36 Laskua 408 438,17             | EUR brutto | Vie Exceliin | MONETRA OY 🗈 Lasku 🛛 Otsikk       | otason tarkastus                                                         |               |
|       | Ilmoitus     | Tehtävän nimi                      | Keskustelu | Odotusaika   |                                   | 650,00 EUR BRUTTO 650                                                    | ,00 EUR NETTO |
| A     | Tiliöintiero | Otsikkotason tarkastus             |            | 197 päivää   | 🕻 o 🖉 🛛 Liitteet 🖉 🛛 Kuvat        | 1 🖉 Laskurivit 🖓 Historia 🖉                                              | >             |
|       |              | Otsikkotason tarkastus             | Q          | 201 päivää   | 🖹 Laskun kuva bla pdf             | Av                                                                       | aa kuva 🚦     |
| A     | Tiliöintiero | Otsikkotason tarkastus             |            | 271 päivää   | D Q 1 /1                          | → + Automaattinen suurennus →                                            | »             |
| A     | Tiliöintiero | Otsikkotason tarkastus             |            | 7 päivää     |                                   |                                                                          | ^             |
|       |              | Otsikkotason tarkastus             |            | 65 päivää    |                                   | A Internet                                                               | _             |
|       |              | Otsikkotason tarkastus             |            | 257 päivää   | LASKU · FAKIUK                    | A batabago batabago batabago noticigare                                  | _             |
|       |              | Otsikkotason tarkastus             |            | 126 päivää   | Maisaja - Denaloren               | Nynjin Y-tannas Ostajan Y-tannas<br>Sáljanas Fő-nannar Kipanas Fő-nannar |               |
| A     | Tiliöintiero | Otsikkotason tarkastus             |            | 393 päivää   |                                   | Tammagawa Espana<br>Lenousdow Fibilitaday<br>Nalasahida Wilayaka Marka   | -             |
| A     | Tiliöintiero | Otsikkotason tarkastus             |            | 7 päivää     |                                   | CUTTINAZINANA. Indicensional                                             | 2             |
| A     | Tiliöintiero | Otsikkotason tarkastus             |            | 265 päivää   | Laskan etitely: Specifikation     |                                                                          | 2             |
|       |              | Otsikkotason tarkastus             |            | 12 päivää    |                                   |                                                                          | 2             |
| A     | Tiliöintiero | Otsikkotason tarkastus             |            | 266 päivää   |                                   |                                                                          |               |
| A     | Tiliöintiero | Otsikkotason tarkastus             |            | 265 päivää   |                                   |                                                                          | ~             |
| A     | Tiliöintiero | Otsikkotason tarkastus             |            | 56 päivää    | Tiliöinti 1                       |                                                                          |               |
| A     | Tiliöintiero | Otsikkotason tarkastus             |            | 131 päivää   | Rajaa til Q   Bruttosumma: 650,00 | )   Tiliöinnin bruttosumma: 650, Lisää                                   | i tiliöinti 🚦 |
| A     | Tiliöintiero | Otsikkotason tarkastus             |            | 131 päivää   | # Tili *                          | Bruttosumma *                                                            | Toimenpiteet  |
| A     | Tiliöintiero | Otsikkotason tarkastus             |            | 131 päivää   | 1 7200 Muut käyttötan             | ( ia villănita 650.00                                                    | <u>Б</u> :    |
|       |              | Otsikkotason tarkastus             |            | 147 päivää   | · /290, Muut Rayttotan            | 650,0C                                                                   | · U ·         |
| A     | Tiliöintiero | Otsikkotason tarkastus             |            | 198 päivää   |                                   |                                                                          |               |

### Laskun tarkastus

Kolmesta neliöstä voit valita laskunäkymän -pelkkä laskulistaus -listaus, laskun kuva ja tiliöinti alla tai -listaus, laskun kuva ja tiliöinti kuvan alla

Kolmen pisteen kohdalta voit leventää tai supistaa tilaa laskun kuvalle tai tiliöinnille

Voit muokata tieto kenttien järjestystä mieleiseksi, vie hiiren osoitin otsikon päälle klikkaa ja raahaa kenttä haluamaasi kohtaan

Otsikkoa klikkaamalla saat järjestettyä laskut esim. päivämäärän mukaan nousevaan/laskevaan järjestykseen.

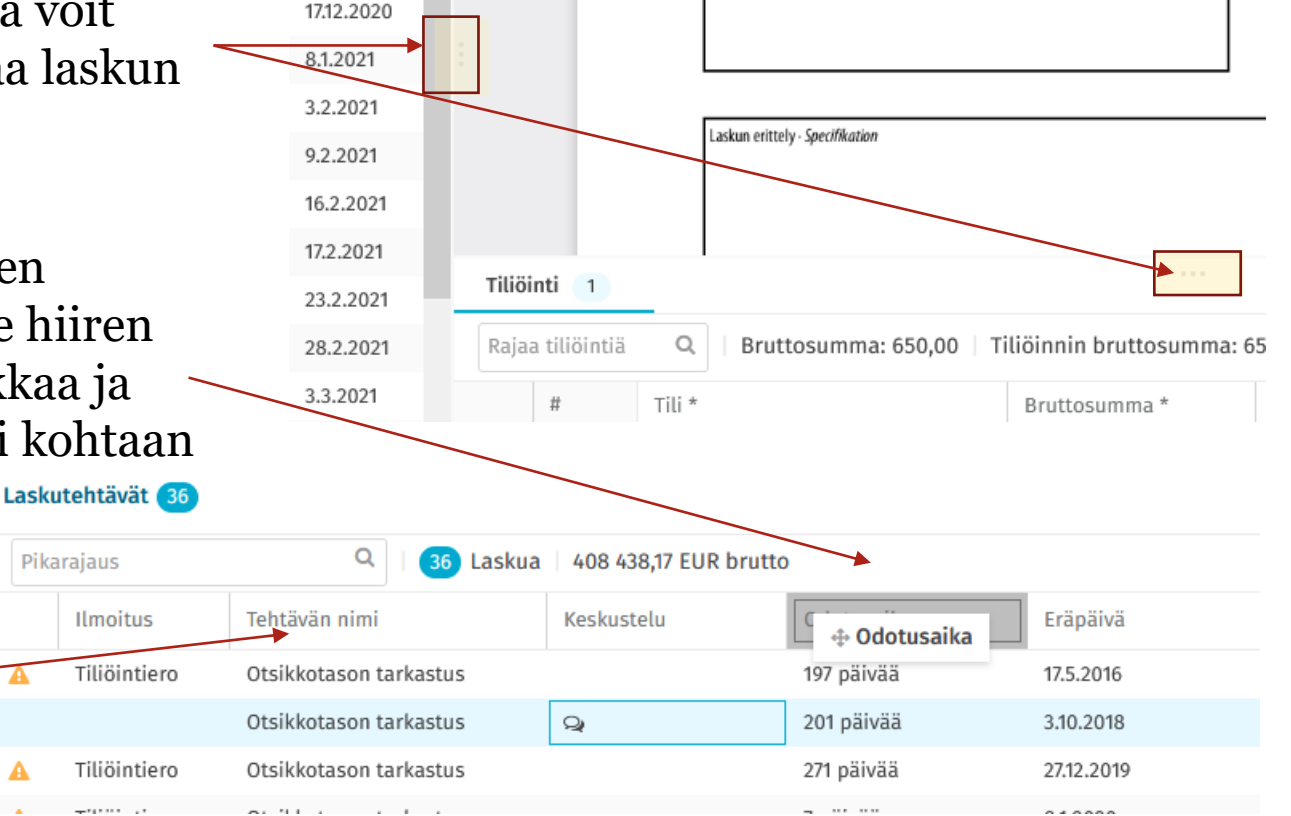

650,00 EUR BF

#### Laskun eri toiminnot

- Tarkasta: voit merkitä laskun tarkastetuksi sekä lähettää laskun valitsemallesi hyväksyjälle hyväksyttäväksi
- Välitä eteenpäin: voit siirtää laskun toiselle henkilölle tiliöitäväksi tai tarkastettavaksi (laskulle ei tule sinun tarkastus leimaa)
- **Tarkasta ja välitä eteenpäin**: tarkasta lasku ja lisäksi siirrä lasku vielä toiselle/toisille henkilöille tiliöitäväksi/tarkastettavaksi (tällä toiminnolla laskulle tulee myös sinun tarkastus merkintä)
- **Hylkää**: voit palauttaa laskun Monetran ostoreskontranhoitajalle esim. korjattavaksi tai mitätöitäväksi. Jos lasku on aiheeton, olethan itse yhteydessä toimittajaan. Merkitse aina hylkäyksen syy "Kommentti"-kenttään
- Merkitse luottamukselliseksi: voit merkitä laskun luottamukselliseksi, jolloin laskun kuvan näkee vain laskua käsittelevät henkilöt ja henkilöt, joilla on lukijan tai kierronvalvojan oikeudet.
- Pyydä maksusuunnitelmaa: pyydä laskun automatisointia, jotta ko. laskuja ei tarvitse jatkossa käsitellä manuaalisesti
- Reklamoi: lähetä laskusta reklamaatio sähköpostitse laskun toimittajalle (ks. Reklamointi-dia)
- Aseta pitoon: jos odotat veloituslaskulle hyvityslaskua, aseta veloituslasku pitoon (lasku on lukittu) siihen asti, kunnes saat hyvityslaskun. Tämän jälkeen vapauta veloituslasku pidosta ja käsittele sekä hyvitys- että veloituslasku. Mikäli hyvitys ja veloitus ovat yhtä suuria, voit hylätä ne Hylkää-toiminnolla.

| basware                                            |                                           |                                        | Etusivu | Tehtävä | Asia                    | akirjat 🐥 🆀 Tarkastaja Testi                     |
|----------------------------------------------------|-------------------------------------------|----------------------------------------|---------|---------|-------------------------|--------------------------------------------------|
| Kaikki (2) Maksusuunnitelmat (0) <u>Laskut (2)</u> |                                           |                                        |         |         |                         |                                                  |
| Yritys Oy B Lasku OTSIKKOTASON TARKASTUS           |                                           |                                        |         |         | 100                     | ),00 EUR BRUTTO Tarkasta                         |
| Laskun kuvat 👔                                     |                                           |                                        | ۲       | î       | Otsik                   | Välitä eteenpäin<br>Tarkasta ja välitä eteenpäin |
|                                                    |                                           |                                        |         | ~       | Kiert                   | Hylkää<br>Merkitse luottamukselliseksi           |
| LASKU · <i>FAKTURA</i>                             | Maksun saaja<br>Betalnings-<br>mottogaren |                                        |         | Luotu   | Pyydä maksusuunnitelmaa |                                                  |
| Maksaja - Betakaren                                | Myyjän Y-tunnus<br>Säljarens FO-nummer    | Ostajan Y-tunnus<br>Kõparens FO-nummer |         |         | 20010                   | Reklamoi<br>Aseta pitoon                         |
|                                                    | Toimituspäivä<br>Leveransdatum            | Eräpäivä<br>Förfallodag                |         | C       | Auton                   | Tallenna PDF:nä                                  |
|                                                    | Maksuehdot<br>Betainingsvillkor           | Viivästyskorko<br>Dröjsmålsvänta       |         | -       |                         | AVOIN                                            |

• Tallenna PDF:nä: laskun tulostus

#### Laskun tarkastaminen

1) Tarkista laskun kuva ja liitteet. Avaa kuva-painikkeella saat erilliseen ikkunaan kaikki laskun kuvat näkyviin

2) Tarkista laskun otsikkotiedoista aina kirjauspäivä, summa, toimittajan nimi ja pankkitili. Vaihda tarvittaessa kirjauspäivää, klikkaamalla kynän kuva-painiketta. Lasku kirjataan sille kuukaudelle ja vuodelle, jolloin laskun mukainen tavara tai palvelu on vastaanotettu tai vastaanotetaan tulevaisuudessa. Laskun merkitseminen oikealle kirjauskaudelle on laskun asiatarkastajan vastuulla.

| Kaikki (8) Maksusuunnitelmat (0) <u>Laskut (8)</u>                                                                                                    |                             |                                   |                                    |                           |                            |                     |
|----------------------------------------------------------------------------------------------------|-----------------------------|-----------------------------------|------------------------------------|---------------------------|----------------------------|---------------------|
| < Testitoimittaja 🛛 🕲 Lasku 🗠 Otsikkotason tarkastuksessa                                                                                                    |                             |                                   |                                    | 10                        | 0,00 brutto   100,00 netto | Tarkasta 🔻 📢        |
| Kuvat 1                                                                                                    | Keskustelut 🖉 Otsikkotiedot | 🖓 Liittyvät asiakirjat 🖓          | Kierto 🗹 🛛 Liitteet 🧻 🗗            | Laskurivit 🖓 🛛 Historia 🖓 |                            |                     |
| 🗈 testilaskuloma pdf 🛛 🕹 Avaa kuva                                                                                                    | Organisaatio                | Laskun tyyppi                     | Työmaanumero (Vain tekniikan       | Toimittajan tunnus *      | Viitehenkilö               | Pankkitili          |
| ① Q 1 / 1 - + Automaattinen suurennus      ・                                                                                                    | Testiyritys1                | Veloituslasku                     | käyttöön)                          | TESTI, Testitoimittaja    | Testi 1 Tarkastaja         | FI123456            |
| LASKU · FAKTURA                                                                                                    | Laskun numero *<br>12345    | Laskun pvm. *<br><b>27.1.2021</b> | Kirjauspäivä *           27.1.2021 | Bruttosumma *<br>100,00   | Valuutta *<br>EUR          | Vaihtokurssi *<br>1 |
| himitapäd läpäid<br>Ammadam Atobiq                                                                                                    | Bruttosumma EUR             | Maksuehdon tunnus                 | Alennusprosentti                   | Alennuksen määrä          | Kassapäivä                 | Eräpäivä *          |
| Accessor in Norsynania Accessor in Norsynania Accessoria Accessoria Acce<br>Accessoria Accessoria Accessoria Accessoria Accessoria Accessoria Accessoria Accessoria Accessoria Accessoria Accessoria Accessoria Accessoria Accessoria Accessoria Accessoria Accessoria Accessoria Accessoria Accessoria Accessoria Acce | 100,00                      |                                   |                                    | 0,00                      |                            | 28.2.2021           |
| Lalarettiri, Spotlation                                                                                                    | Viitenumero                 | Viesti maksunsaajalle (max 30     | Suunnitelman viite                 | Tilausnumerot:            | Laskun luontipvm           | Maksukielto         |
|                                                                                                    |                             | merkkiä)<br>Tosti                 |                                    |                           | 27.1.2021                  |                     |
|                                                                                                    | Vienkie like                | Fortuing toinittain               | Georgeniaen                        |                           |                            |                     |
|                                                                                                    | vientisette                 | Factoring=toimittaja              | Saapuminen                         |                           |                            |                     |
|                                                                                                    |                             |                                   |                                    |                           |                            |                     |
|                                                                                                    |                             |                                   |                                    |                           |                            |                     |
| Anotherina Into     Interface     Interface     Interface     Interface       Material Into     Interface     Interface     Interface     Interface       Material Into     Interface     Interface     Interface     Interface       Material Into     Interface     Interface     Interface     Interface       Material Into     Interface     Interface     Interface     Interface       Material Into     Interface     Interface     Interface     Interface       Material Into     Interface     Interface     Interface     Interface                                                                                                    |                             |                                   |                                    |                           |                            |                     |

#### Laskun tarkastaminen

3) Tarkista Kierto -välilehdeltä onko laskulle lisätty kommentteja muiden laskun tiliöijien/tarkastajien tai Monetran toimesta

4) Lisää laskulle kommentti (esim. merkintä, minkä osan laskusta tiliöit) tai lähetä viesti keskustelun kautta toiselle P2P-käyttäjälle (kommentin ja keskustelun ero: ohjelma lähettää keskustelusta sähköpostitse tiedon viestin vastaanottajalle, kommentit tallentuvat vain laskulle)

5) Lisää laskulle tarvittaessa liite

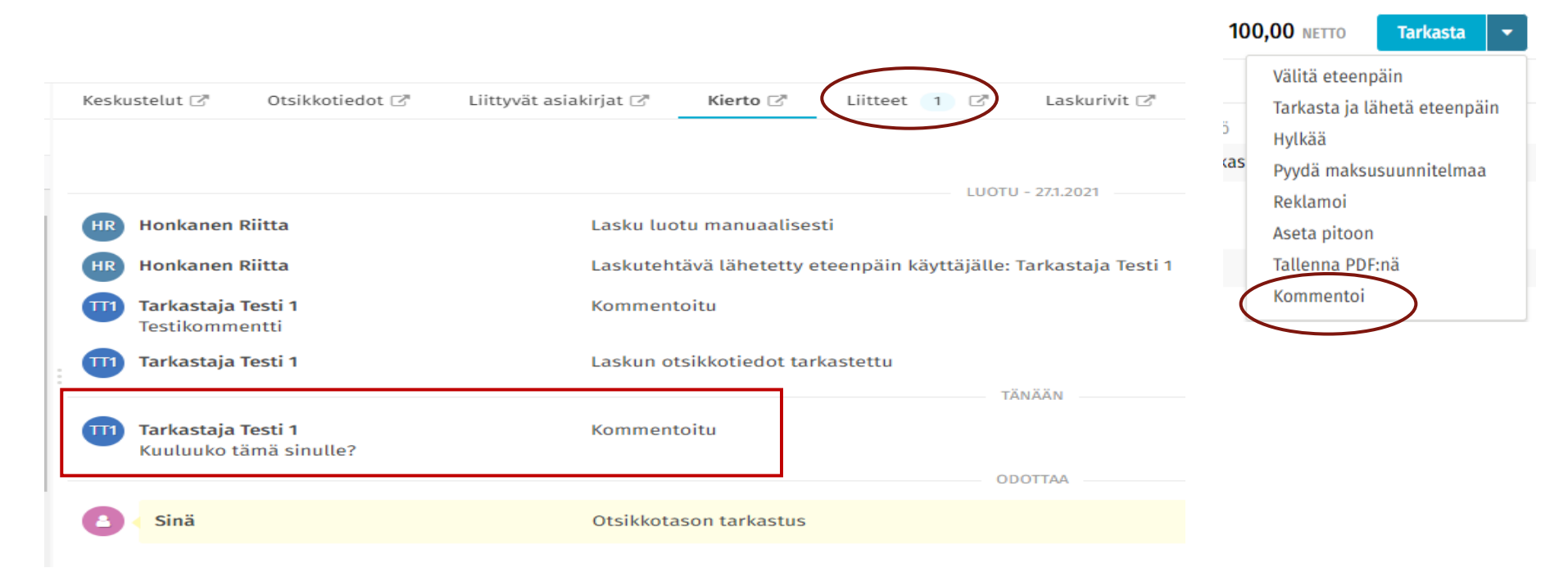

#### Laskun tarkastaminen

6) Merkitse lasku tarkastetuksi Tarkasta -painikkeella. Tarkasta = lasku siirtyy valitsemallesi hyväksyjälle hyväksyttäväksi.

| Etu                       | sivu Tehtävät     | Asiakirjat | 👗 Tarkastaja Test | i 1, Testiyritys1 💌       |
|---------------------------|-------------------|------------|-------------------|---------------------------|
|                           |                   |            |                   |                           |
| 10                        | 0,00 BRUTTO   100 | ,00 NETTO  | Tarkasta 👻        | <ul> <li>8 / 8</li> </ul> |
| Laskurivit 🖓 🛛 Historia 🖓 |                   |            |                   |                           |
| Toimittajan tunnus *      | Viitehenkilö      |            | Pankkitili        |                           |
| TESTI, Testitoimittaja    | Testi 1 Tarkasta  | ja         | FI123456          |                           |
|                           |                   |            |                   |                           |
| Bruttosumma *             | Valuutta *        |            | Vaihtokurssi *    |                           |
| 100,00                    | EUR               |            | 1                 |                           |
| Alennuksen määrä          | Kassapäivä        |            | Eräpäivä *        |                           |
| 0,00                      |                   |            | 28.2.2021         |                           |
| Tilausnumerot:            | Laskun luontipv   | m          | Maksukielto       |                           |
|                           | 27.1.2021         |            |                   |                           |

#### Laskun tarkastaminen koontilaskut

• 7) Laskun tiliöi yksi henkilö joka voi kysyä tiliöintitiedot muilta laskun tarkastajilta

"Keskustelu" välilehden kautta. Keskustelut jäävät pysyvästi näkyviin laskulle.

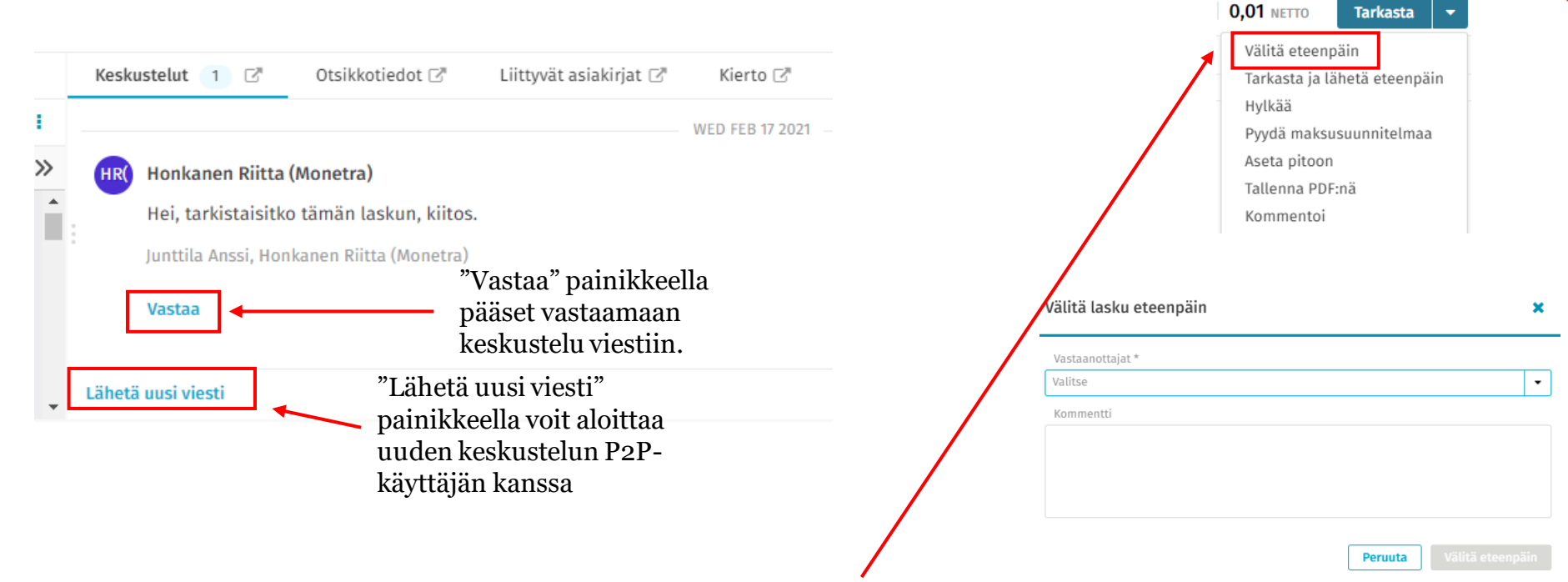

 Kun koko lasku on tiliöity, tiliöijä lähettää laskun joko "Välitä eteenpäin" tai "Tarkasta ja lähetä eteenpäin" toiminnolla tarkastettavaksi. Voit käyttää "Välitä eteenpäin" jos lasku ei vaadi sinun tarkastus merkintää. Valitse tässä kenelle lähetät laskun tarkastettavaksi.

#### Laskun tarkastaminen, koontilaskut

8) Jos lasku vaatii myös sinun tarkastus merkinnän, klikkaa nuolen alta "Tarkasta ja lähetä eteenpäin", jolloin voit valita, kenelle lasku siirtyy seuraavaksi hyväksyttäväksi ja tarkastettavaksi. Valitset hyväksyjäksi henkilön joka hyväksyy sinun tarkastamasi kulut.

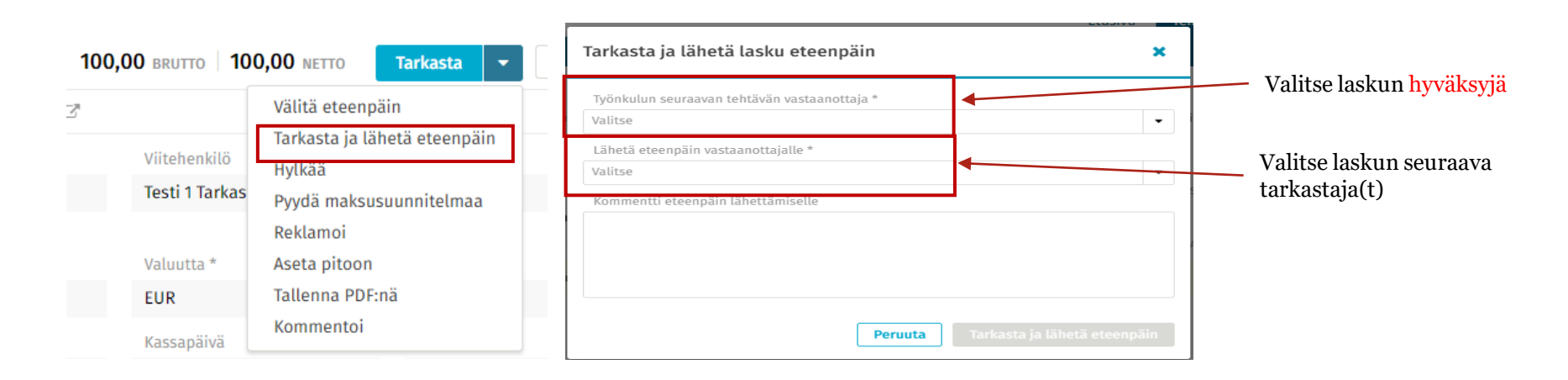

#### Voit tarkistaa Kierto välilehdeltä kenellä lasku on jo käynyt tarkastettavana.

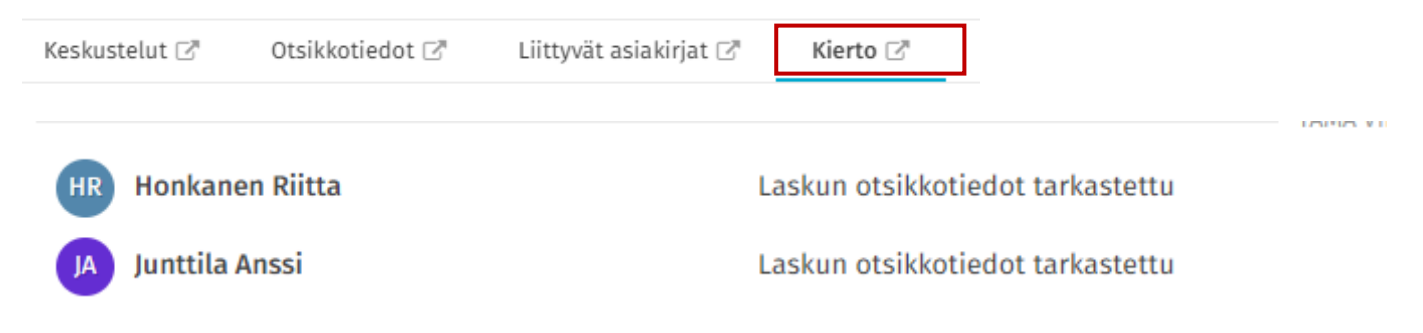

### Osa 3: Laskujen hyväksyminen

### Sähköpostimuistutukset laskuista

- Sinulle tulee sähköpostimuistutus päivittäin käsittelemättömistä laskuista. Lisäksi saat uuden viestin jokaisesta uudesta viestistä, joka lähetetään keskusteluna.
- Sähköpostissa on linkki, josta pääset käsittelemään laskuja.

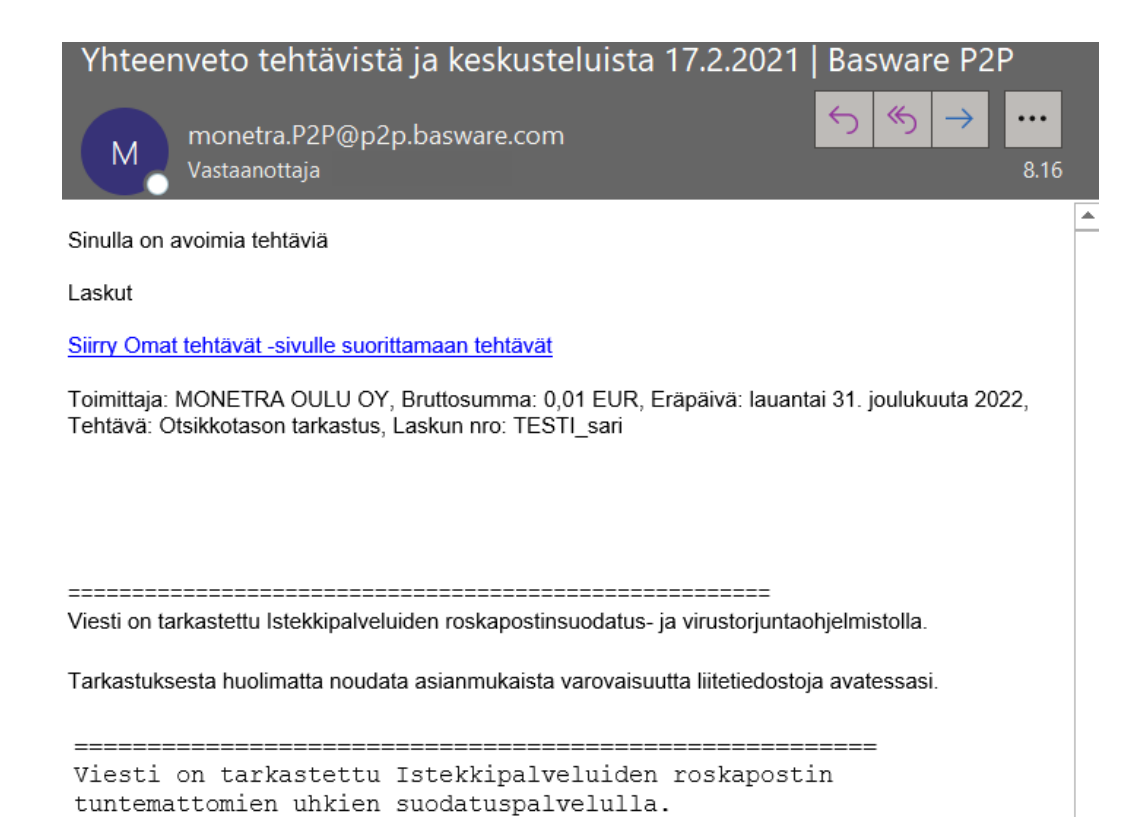

### Laskun hyväksyntä

- Laskut käsitellään Tehtävät–sivulla (Laskut-kohta näyttää vain laskut, Kaikki-kohta voi sisältää myös maksusuunnitelmia, joilla automatisoidaan ostolaskujen käsittelyä)
- Laskut, jotka ovat saapuneet sinulle hyväksyttäväksi näkyvät tehtävänä "Hyväksyntä" (jos sinulle on saapunut laskuja tarkastettavaksi, niissä lukee "Otsikkotason tarkastus". Et voi tarkastaa ja hyväksyä samaa laskua. Jos lasku ei kuulu sinun tarkastettavaksi, voit hylätä laskun "Hylkää"-painikkeella, jos et tiedä, kenelle lasku kuuluu, tai välittää laskun eteenpäin oikealle tarkastajalle toiminnolla "Välitä eteenpäin" "Välitä eteenpäin" löytyy klikkaamalla nuolta.

| basware                 |                                                                                                    |         | Etusivu <b>Tehtävät</b> | Asiakirjat 💧 🔺         | 4                | -                             |
|-------------------------|----------------------------------------------------------------------------------------------------|---------|-------------------------|------------------------|------------------|-------------------------------|
| Kaikki (1) Maksusuunnit | elmat (0) Laskut (1)                                                                                                    |         |                         |                        |                  |                               |
| Laskujen tehtävät 📋     |                                                                                                    |         | <b>%</b> Saatav         | illa oleva alennus (0) | 11 Kiireellisyys | <ul> <li>✓ Rajaa ✓</li> </ul> |
| > Yritys Oy             |                                                                                                    | 🖹 Lasku | 20.12.2019              | Hyväksyntä             | 33,85 EUR BRUTTO | Hyväksy 💌                     |
| - Tarkaste              | ettu otsikkotasolla - 8.12.2019                                                                                                    |         |                         |                        | 1                |                               |
| Näytetään 1/1           | a alennus (o)<br>I5,24 EUR BRUTTO<br>Hyväksy<br>Välitä eteenpäin<br>Hyväksy ja välitä eteenpäin<br>Hylkää<br>Pyydä maksusuunnitelmaa<br>Reklamoi<br>Aseta pitoon<br>Palauta tehtävä<br>Kommentoi<br>Tallenna PDF:nä |         |                         |                        |                  | 24                            |
|                         | Näytä tiedot                                                                                                    |         |                         |                        |                  | 24                            |

#### Laskun eri toiminnot

- **1. Hyväksy**: voit merkitä laskun hyväksytyksi (hyväksytyt laskut siirtyvät maksuun laskun eräpäivänä).</mark> Hyväksy painikkeen viereisestä "nuolesta" avautuu lisää vaihtoehtoja.
- 2. Välitä eteenpäin: voit siirtää laskun toiselle henkilölle hyväksyttäväksi
- **3. Hyväksy ja välitä eteenpäin**: koontilaskuille, voit siirtää laskun vielä toiselle/toisille henkilöille hyväksyttäväksi (laskulle tulee myös sinun hyväksyntämerkintä)
- **4.** Hylkää: voit palauttaa laskun Monetran ostoreskontranhoitajalle esim. korjattavaksi tai mitätöitäväksi. Jos lasku on aiheeton, olethan itse yhteydessä toimittajaan. Merkitse aina hylkäyksen syy "Kommentti"-kenttään
- **5.** Pyydä maksusuunnitelmaa: pyydä laskun automatisointia, jotta ko. laskuja ei tarvitse jatkossa käsitellä manuaalisesti
- 6. Reklamoi: lähetä laskusta reklamaatio sähköpostitse laskun toimittajalle (ks. Dia 24)
- **7. Aseta pitoon**: jos odotat veloituslaskulle hyvityslaskua, aseta veloituslasku pitoon (lasku on lukittu) siihen asti, kunnes saat hyvityslaskun. Tämän jälkeen vapauta veloituslasku pidosta ja käsittele sekä hyvitys- että veloituslasku. Mikäli hyvitys ja veloitus ovat yhtä suuria, voit hylätä ne Hylkää-toiminnolla.
- 8. Palauta tehtävä: voit palauttaa laskun sen asiatarkastaneelle henkilölle (Huom. Jos lasku pitää saada jollekulle muulle asiatarkastajalle, valitse "Hylkää" ja merkitse kommentti, kenelle lasku tulee lähettää asiatarkastukseen)
- 9. Tallenna PDF:nä: laskun tulostus
- 10. Kommentoi: voit merkitä laskulle oman kommentin/huomion.

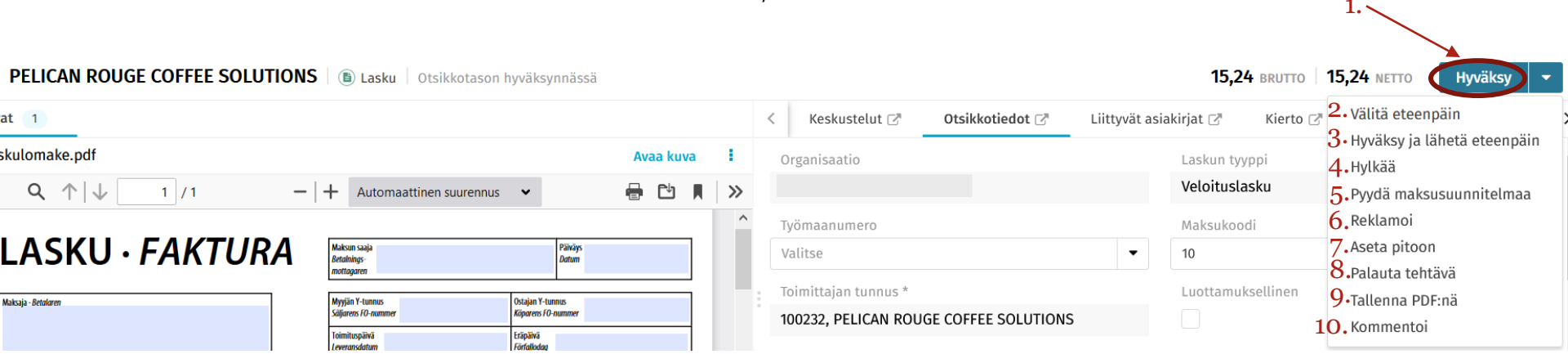

### Laskun hyväksyminen

1) Tarkista laskun kuva ja liitteet. Avaa kuva-painikkeella saat erilliseen ikkunaan kaikki laskun kuvat näkyviin

2) Tarkista "Historia" -välilehdeltä, onko laskulle lisätty kommentteja esim. laskun asiatarkastajan toimesta

3) Lisää tarvittaessa laskulle kommentti (esim. merkintä, minkä osan laskusta hyväksyt) tai lähetä viesti keskustelun kautta toiselle P2P-käyttäjälle (kommentin ja keskustelun ero: ohjelma lähettää keskustelusta sähköpostitse tiedon viestin vastaanottajalle, kommentit tallentuvat vain laskulle)

4) Voit tarvittaessa muuttaa laskun tiliöintiä tiliöintirivillä.

5) Merkitse lasku hyväksytyksi. Lasku täytyy olla kokonaan tiliöity, jotta hyväksyntä onnistuu.

|           |                         |          | 3.              |    |                                        |                 |                             |          |            |                | 2.                                       |
|-----------|-------------------------|----------|-----------------|----|----------------------------------------|-----------------|-----------------------------|----------|------------|----------------|------------------------------------------|
| Kesk      | custelut                | t 🖉      | Otsikkotiedot 🕝 | Li | ttyvät asiakirjat 🖉                    | K               | ierto 🖻                     | Liitteet | ľ          | Laskurivit 🖸   | 7 Historia 🗗                             |
| Kuvat     | 1                       |          |                 |    |                                        |                 |                             |          |            |                |                                          |
| 🖪 lasku   | ılomake.p               | pdf      |                 |    |                                        |                 |                             | Avaa kuv | a <b>:</b> |                |                                          |
|           | Q 1                     |          | 1 / 1 -         | +  | Automaattinen suurennus 🛛 👻            |                 | <u>p</u> Č                  | - Ci     |            | ,              | 15.24 NETTO 5 HVVäksv                    |
|           |                         |          |                 |    |                                        |                 |                             |          |            | ^              | J. , , , , , , , , , , , , , , , , , , , |
| L         | .AS                     | KU・      | FAKTURA         |    | Maksun saaja<br>Betahnings-            |                 | Päiväys<br>Datum            |          |            |                | Välitä eteenpäin                         |
|           |                         |          |                 | l  | notlagaren                             |                 |                             |          |            |                | Hyväksy ja lähetä eteenpäi               |
| Maks      | saja • <i>Betalaren</i> |          |                 | [  | Myyjän Y-tunnus<br>Säljarens FO-nummer | Ostaja<br>Köpar | n Y-tunnus<br>ens FO-nummer |          |            |                | Hylkää                                   |
|           |                         |          |                 | İ  | loimituspäivä<br>Leveransdatum         | Eräpä<br>Förfal | ivă<br>Iodag                |          |            |                | Pyydä maksusuunnitelmaa                  |
|           |                         |          |                 |    | Maksuehdot<br>Ratalainesuillear        | Viivās          | tyskorko                    |          |            |                | Reklamoi                                 |
|           |                         |          |                 | l  | seraniniysviinkor                      | Drojsi          | nasranta                    |          |            |                | Aseta pitoon                             |
| Lacha     | run arittalu . Cnaril   | fikation |                 |    |                                        |                 |                             |          |            | 3.             | Palauta tehtävä                          |
| Tiliöinti | 1                       |          |                 |    |                                        |                 |                             |          |            |                | Tallenna PDF:nä                          |
| Rajaa til | liöintiä                | •        | Q Ero: 0,00     | 4  | •                                      |                 |                             |          |            |                | Kommentoi                                |
| #         |                         | Tili *   | Bruttosumma *   | %  | Bruttosumma EUR *                      |                 | Kp / Vy                     | Toiminto |            | Projekti/Hanke | 26                                       |
| 1         |                         | 4600, Mu | 50,00           |    | 50                                     | ),00            | 5260, Ensiho                |          |            |                |                                          |

### **Osa 4: Muut toiminnot**

### Asiakirjat (laskuarkisto)

- Henkilökohtaisen laskuarkiston saat avattua P2P:n Asiakirjat –välilehdeltä (Huom! tätä kautta ei voi tiliöidä, tarkastaa tai hyväksyä laskuja, koska kyseessä on arkisto)
- Asiakirjat –välilehdeltä näkyy P2P:hen sinulle/sijaisellesi lähetetyt laskut:
- Laskuja voi hakea laskun otsikkotiedoilla ja tiliöintirivien tiedoilla. Voit valita 1 -4 tarkentavaa hakuehtoa (1.)
   "Lisää hakuehtojaa" painikkeesta. Valitse myös organisaatio, jos sinulla on oikeudet useampaan kuin yhteen organisaatioon. Klikkaa lopuksi hae –painiketta.
- Haussa laskuja voi myös rajata seuraavilla valinnoilla:
  - Päiväysrajauksella; Eräpäivä, Kirjauspäivä, Laskun pvm, Maksupäivä tai Toimituspäivä (2.)
- Voit lajitella ja rajata hakutuloksia, kuten Tehtävät välilehdellä (3.). Voit myös viedä hakutulokset Exceliin sekä tarkastaa ja hyväksyä laskuja myös Asiakirjat välilehdellä

| bas      | sware                                     |                                |                 | Etusiv               | vu Tehtä                 | vät <mark>Asiakirjat</mark> | 🜲 🛛 🛔 Hyväksyjä AJ Te | esti, Testiyritys2 🔻 |
|----------|-------------------------------------------|--------------------------------|-----------------|----------------------|--------------------------|-----------------------------|-----------------------|----------------------|
| Maks     | susuunnitelmat <u>Laskut</u>              |                                |                 |                      |                          |                             |                       |                      |
| Or,<br>T | ganisaatio * Erä<br>estiyritys2 × ▼ 2. 18 | ipäivä ▼<br>8.2.202 - 18.4.202 | Laskun numero   | ▼ Toimit<br>o © Toim | <b>ttaja ▼</b><br>ittaja | )                           |                       |                      |
| ŀ        | lae 1. Lisää hakuehtoja I                 | Nollaa haku                    |                 |                      |                          |                             |                       |                      |
|          |                                           |                                |                 |                      |                          |                             | Hyväksy               | Avaa 🔫               |
| Pil      | karajaus Q                                | 3 Laskua 7 720                 | 0,00 EUR brutto |                      |                          |                             |                       | Vie Exceliin         |
| 3.       | Ilmoitus                                  | Tunniste                       | Keskustelu      | Alitila              | Organisaation tu         | Toimittajan tunnus          | Tositenumero          | Kirjauspäivä         |
| 0        | Lasku on erääntynyt                       | 1668463974d24956a              |                 | Siirtovalmis         | L9, Testiyritys2         | TESTI, Testitoimittaja      | a                     | 23.2.2023            |
| 0        | Lasku on erääntynyt                       | 192dc95b315b4ff485             |                 | Otsikkotason hyväk   | L9, Testiyritys2         | TESTI, Testitoimittaja      | 1                     | 23.2.2023            |
| 0        | Lasku on erääntynyt                       | fbdb97502f3342be87             | Q               | Otsikkotason hyväk   | L9, Testiyritys2         | TESTI, Testitoimittaja      | 1                     | 31.12.2022           |

#### Laskuarkisto

- Tiliöinnillä haku: jos haluat hakea tiliöityjä laskuja esim. kirjanpidon tilinumerolla
  - Klikkaa O Lisää hakuehtoja ja saat lisää hakuehtoja käytettäväksi
  - Valitse haluamasi hakuehto esimerkiksi "Tili" ja syötä haku

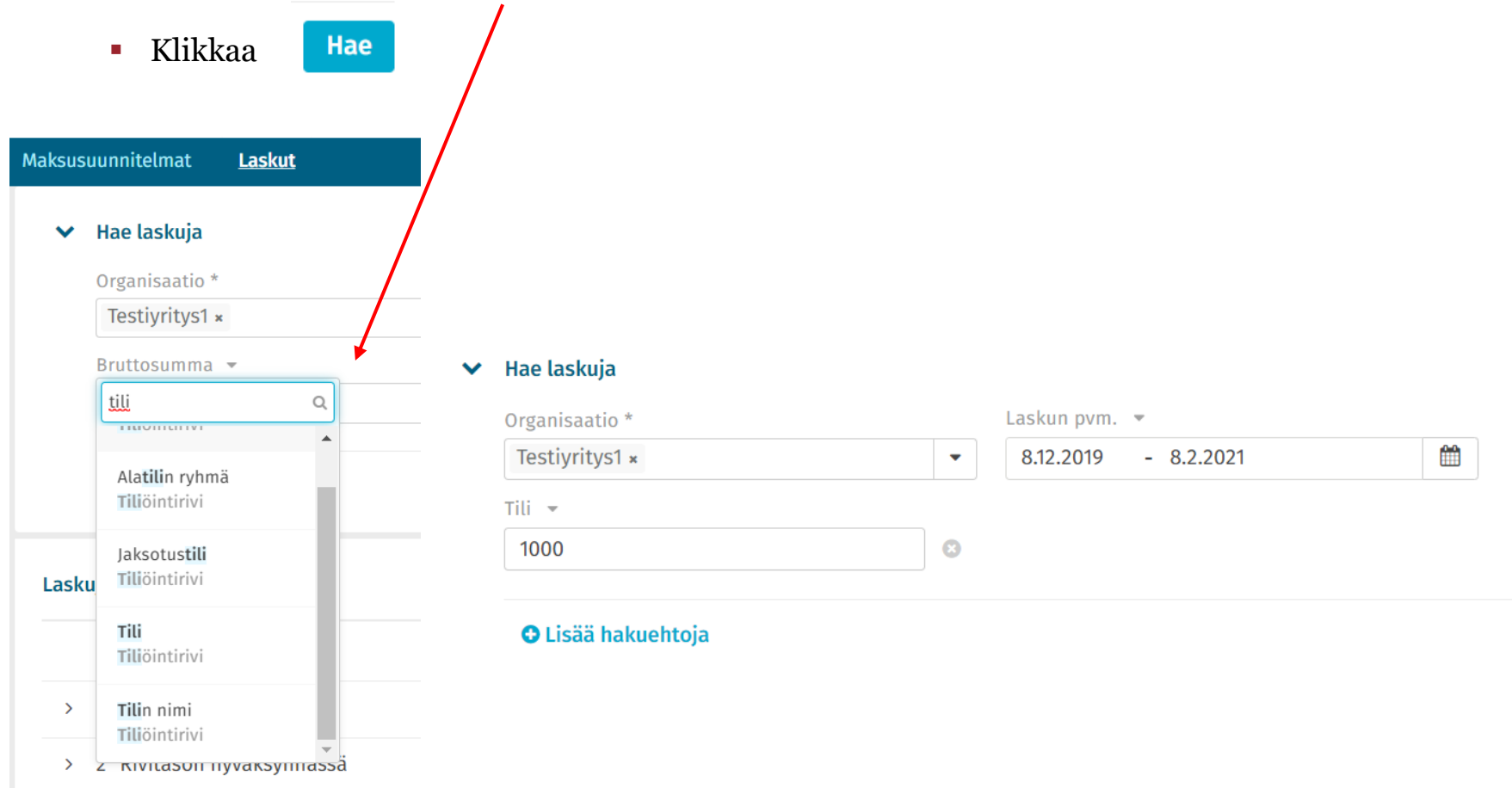

### Laskun kulun jaksottaminen

- Laskun kuluja on mahdollista jaksottaa useammalle eri kuukaudelle (Huom. summaltaan vähämerkityksisiä kuluja on tarpeetonta jaksottaa). Tarkista kulujen jaksotustili kirjanpitäjältä.
- Osa laskun loppusummasta voidaan kirjata heti kuluksi laskuun merkitylle kirjauskaudelle ja loput laskusta voidaan jaksottaa kirjauskautta myöhemmille kuukausille (laskun koko summa siirtyy maksuun kuitenkin laskun eräpäivän mukaisesti). Huom. Tarvittaessa tarkista, että seuraavalle tilikaudelle voidaan jo jaksottaa kuluja.
- Esim. tammikuussa on saapunut 12 000 eur lasku, joka koskee koko vuotta:
  - jaksotuksessa tehdään vähintään kaksi tiliöintiriviä, joista ensimmäisessä kirjataan laskulle merkityn kirjauspäivämäärän mukaisesti heti kuluksi ko. kuukauden osuus laskusta (esimerkissä 1000 €)
  - loput (esimerkissä 11 000 eur) jaksotetaan menojen jaksotustilille helmikuusta vuoden loppuun (Tilikenttään valitaan yrityksessänne käytettävä jaksotustili): Jaksotustili-kenttään valitaan varsinainen kulutili (esimerkissä Puhelin- ja tietoliikennepalveluiden kulutili) ja Jaksotus alkaa ja Jaksotus päättyy – kenttiin jaksotuksen aikajakso

| Tiliöi | nti 2        | _                    |               |   |                   |             |           |      |          |           |              |                |                  |
|--------|--------------|----------------------|---------------|---|-------------------|-------------|-----------|------|----------|-----------|--------------|----------------|------------------|
| Rajaa  | a tiliöintiä | Q                    | Ero: 0,00     |   |                   |             |           |      |          |           |              |                |                  |
| ŀ      | #            | Tili *               | Bruttosumma * | % | Bruttosumma EUR * | Кр / Уу     | Alv koodi | ALV% | Alv sum  | Nettosu   | Jaksotustili | Jaksotus alkaa | Jaksotus päättyy |
|        | 2            | 1829, Menojen jak    | 13 551,40     | 0 | 13 551,40         | 1245, Päivä | 124, 24 % | 24   | 2 622,85 | 10 928,55 | 4361         | 1.2.2021       | 31.12.2021       |
|        | 1            | 4361, Puhelin- ja ti | 1 231,95      |   | 1 231,95          | 1245, Päivä | 124, 24 % | 24   | 238,44   | 993,51    |              |                |                  |

#### Reklamointi

- Virheellisestä laskusta voi tehdä reklamaation toimittajalle P2P-järjestelmän kautta laskun *Reklamoi* toiminnolla.
   Reklamoinnin kautta voi myös esim. pyytää toimittajaa lisäämään laskulle asiatarkastajan nimen Viitteenne-kenttään, jotta uudet laskut saadaan ohjautumaan oikeille henkilöille.
- Järjestelmä lähettää reklamaatioviestin toimittajalle ja kopiona reklamaation tekijälle.
- Reklamoinnista jää merkintä laskun historiaan.
- Kun reklamaatio on selvä, lasku vapautetaan Käsittele reklamaatio-painikkeella (P2P vaatii kommentin), jonka jälkeen laskun voi hylätä tai tarkastaa/hyväksyä.

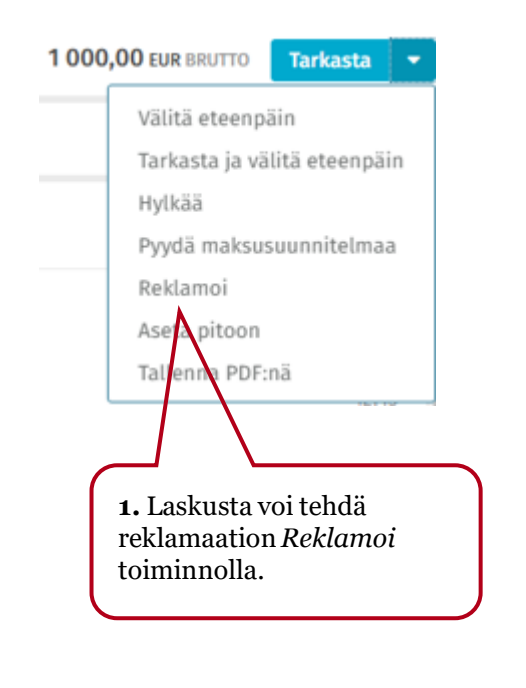

2. Ohjelma avaa sen jälkeen dialogin, johon voi täyttää reklaamatioviestin tiedot: Lähettäjän sähköpostiksi tulee automaattisesti reklamoijan oma sähköpostiosoite, samoin kopio kenttään. Vastaanottajakenttään kirjoitetaan toimittajan sähköpostiosoite. Viestin otsikon ja sisällön käyttäjä kirjoittaa itse.

Reklamaation liitteenä lähtee kuva laskusta. Tarvittaessa viestiin voi lisätä muitakin liitteitä.

| < Reklamoi laskusta                                                          | Reklamoi |
|------------------------------------------------------------------------------|----------|
| Viesti                                                                       |          |
| Vastaanottaja *                                                              |          |
| toimittaja@toimittaja.fi                                                     |          |
| Коріо                                                                        |          |
| elli.esimerkki@esimerkki.fi                                                  |          |
| Lähetä toimittajan vastaukset osoitteeseen *                                 |          |
| elli.esimerkki@esimerkki.fi                                                  |          |
| Syy *                                                                        |          |
| Valitse syy                                                                  | ~        |
| Otsikko *                                                                    |          |
| Reklamaatio laskusta                                                         |          |
| Viesti *                                                                     |          |
| Hei,<br>laskun MLH/5/180817 tuotteita ei ole vielä toimitettu.               | ^        |
| Ystälvällisin terveisin                                                      | 1890     |
| <ul> <li>Liitteet 1</li> <li>D Liitetiedoston enimmäiskoko: 10 MB</li> </ul> | +        |
| <                                                                            | Reklamoi |

### Hyvityslaskun käsittely 1/2

- Jos lasku on aiheeton tai laskulle muuten odotetaan hyvitystä, laskun voi laittaa pitoon.
  - "Aseta pitoon" painike löytyy Hyväksy tai Tarkasta painikkeen viereisestä nuolipainikkeesta avautuvasta valikosta. P2P vaatii kommentin kun asetat laskun pitoon.
  - Jos hyvityslasku hyvittää koko veloituslaskun, voit hylätä molemmat laskut "Hylkää" ja "Mitätöintipyyntö".
  - Pitoon asetettu lasku ei siirry eteenpäin ennen kuin vapautat ja käsittelet laskun. Pidosta vapauttaminen vaatii myös kommentin.

| EUR BRUTTO Hyväksy                | 0 EUR BRUTTO Tarkasta 💌                          | Aseta lasku pitoon | ×                    |
|-----------------------------------|--------------------------------------------------|--------------------|----------------------|
| Hylkää<br>Pyydä maksusuunnitelmaa | Välitä eteenpäin<br>Tarkasta ja välitä eteenpäin | Kommentti *        |                      |
| Reklamoi                          | Hylkää                                           | -                  | 1000                 |
| Palauta tehtävä                   | Reklamoi                                         |                    | Peruuta Aseta pitoon |
| Kommentoi<br>Tallenna PDE:nä      | Aseta pitoon                                     | D Vapauta 💌        |                      |
| Näytä tiedot                      | Tallenna PDF:nä                                  | Vapauta pidosta    | ×                    |
| ,                                 | Näytä tiedot                                     |                    |                      |

### Hyvityslaskun käsittely 2/2

- Hyvityslaskut lähetetään käsittelyyn Monetran ostoreskontrasta P2P-ohjelmassa sille henkilölle, joka on tehnyt asiatarkastuksen ko. hyvityslaskuun merkitylle veloituslaskulle
- Jos pyydät hyvityslaskun toimittajalta, laita veloituslasku pitoon ja odota, että hyvityslasku saapuu ennen kuin käsittelet veloituslaskun loppuun
- Kun saat hyvityslaskun käsiteltäväksi:
  - Tarkista onko hyvityslasku samansuuruinen veloituslaskun kanssa. Jos on, hylkää molemmat yhtä aikaa mitätöintipyynnöllä.
  - Jos kyseessä osahyvitys, tarkista hyvityslaskun eräpäivä ja pyydä ostoreskontrasta hyvityslaskun eräpäivän muutosta Hylkää-toiminnolla (oltava sama kuin veloituslaskulla). Vasta eräpäivän muutoksen jälkeen voit käsitellä hyvitys- ja veloituslaskun loppuun.
  - Jos sinulle saapuu käsiteltäväksi hyvityslasku, mutta veloituslasku ei ole enää sinulla käsiteltävänä, tarkista, oletko hyväksynyt asiaan liittyvän veloituslaskun maksuun. Tarkista onko veloituslaskussa jo Maksupäivä-tieto. Tässä tilanteessa käsittelemäsi hyvityslasku tullaan käyttämään automaattisesti toimittajan seuraavan veloituslaskun yhteydessä "hyväksi".

## Linkitä laskuja toisiinsa

- Kun olet saanut esimerkiksi alkuperäiseen veloituslaskuun hyvityksen, linkitä laskut toisiinsa, jolloin laskut ovat helposti löydettävissä jatkossa
- Kun hyvityslasku on saapunut toimittajalta ja olet vapauttanut laskun pidosta, valitse laskulta "Liittyvät asiakirjat"-välilehti ja paina Linkitä laskuja –valintaa.

| Keskustelut 🖓  | Otsikkotiedot 🖄      | $\leq$ | Liittyvät asiakirjat |   |
|----------------|----------------------|--------|----------------------|---|
| Ei vielä yhtää | n liittyvää asiakirj | a      | Linkitä laskuja      | > |

 Hakuikkunassa voit hakea esim. laskun numerolla sen dokumentin, jonka haluat liittää ja paina Linkitä -painiketta. Nyt nämä kaksi laskua on linkitetty toisiinsa.

| Linkitä laskuja  | Linkitä laskuja   ® |                              |      |    |                        |             |                   |                         |            |      |
|------------------|---------------------|------------------------------|------|----|------------------------|-------------|-------------------|-------------------------|------------|------|
| Laskun numero    |                     | <b>Toimittaja</b><br>Valitse |      | •• | <b>Tila</b><br>Valitse |             | Laskun<br>8.2.202 | pvm. →<br>20 - 8.2.2021 | <b>**</b>  | Нае  |
| Valitut laskut 🧕 |                     |                              |      |    |                        |             |                   |                         |            |      |
| Toimittaja       | Laskun numero       | Yhtiön nimi                  | Tila |    | Laskun tyyppi          | Laskun pvm. |                   | Bruttosumma             | Valuuttatu | nnus |
|                  |                     |                              |      |    |                        |             |                   |                         |            |      |

#### **Keskustelut**

#### 1) Uuden keskustelun avaaminen

- Keskustelu-toiminnolla voidaan lähettää lasku toiselle P2P –käyttäjälle tiedoksi tai sillä voidaan myös esim. tiedustella, ovatko laskuun liittyvät tavarat saapuneet ennen kuin lasku käsitellään
- Uusi keskustelu voidaan avata laskulta Keskustelut-välilehdellä, keskustelusta tallentuu merkintä laskun historiatietoihin.

| Testitoimittaja   🗈 Lasku   Rivitason hyväk | synnässä                                  |                                        |           |          | _     | 100                             | 00,00 brutto   1 | 000,00 NETTO                        | Hyväksy                            | ▼ 4 6      |
|---------------------------------------------|-------------------------------------------|----------------------------------------|-----------|----------|-------|---------------------------------|------------------|-------------------------------------|------------------------------------|------------|
| t 1                                         |                                           |                                        |           |          | <     | Keskustelut 📋 🖉 Dtsikkot        | iedot 🗷 🛛 Liitty | /vät asiakirjat 🖉                   | Kierto 🗷                           | Liitteet 🖓 |
| kulomake_tyhja.pdf                          |                                           |                                        | Avaa kuva | ÷        |       |                                 | TÄNÄÄI           | N                                   |                                    |            |
| Q ↑   ↓ 1 /1 -   +                          | Automaattinen suurennus 🔹 👻               | <u>p</u> C1                            | a 🗅 🖡     | >>       | НТ    | Henkilö Testaaja                |                  |                                     |                                    | 9.2.2021   |
|                                             |                                           |                                        |           | <b>^</b> |       | Hei, onko tavarat toimitettu?   |                  |                                     |                                    |            |
| LASKU <i>·FAKIURA</i>                       | Maksun saaja<br>Betalnings-<br>mottagaren | Päiväys<br>Datum                       |           |          | :     | Henkilö Testaaja, Edge Testaaja |                  |                                     |                                    |            |
| laksaja - Betalaren                         | Myyjän Y-tunnus<br>Säljarens FO-nummer    | Ostajan Y-tunnus<br>Köparens FO-nummer |           |          |       | Kirjoita vastauksesi tähän      |                  |                                     |                                    |            |
|                                             | Toimituspäivä<br>Leveransdatum            | Erāpāivā<br>Förfallodag                |           |          |       |                                 |                  |                                     |                                    |            |
|                                             | Maksuehdot<br>Betalningsvillkor           | Viivästyskorko<br>Dröjsmålsränta       |           |          | _     |                                 |                  | <                                   | Peruuta                            | Lähetä     |
| Valitse vastaanottajat                      |                                           |                                        |           | ·        | Lähet | ă uusi viesti                   |                  | Vastaa al<br>keskustel<br>aloita uu | oitettuur<br>luun tai<br>si keskus | ı          |
| Kirjoita keskusteluviestisi tähä            | n                                         |                                        |           |          |       |                                 |                  |                                     |                                    |            |
|                                             |                                           |                                        |           |          |       | Peruuta                         | Lähetä           |                                     | 35                                 |            |

### Keskustelut

 P2P lähettää käyttäjälle sähköposti muistutuksen uusista viesteistä. Viestin linkistä pääset kirjautumaan P2P:hen ja laskulle.

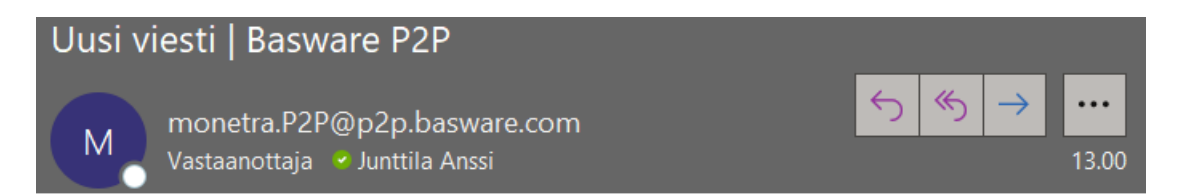

Basware Purchase-to-Pay -järjestelmään on saapunut uusi viesti keskusteluun, jossa olet osallisena. Kirjaudu Basware P2P -järjestelmään nähdäksesi viestin.

Viesti on tarkastettu Istekkipalveluiden roskapostinsuodatus- ja virustorjuntaohjelmistolla.

Tarkastuksesta huolimatta noudata asianmukaista varovaisuutta liitetiedostoja avatessasi.

#### Keskustelut

#### 2) Keskustelun jatkokäsittely

- Keskustelukumppani saa samantien sähköpostitse tiedon hänelle jätetystä viestistä (P2P ei kuitenkaan lähetä muistutuksia vastaanottajalle, jos vastaanottaja ei vastaa saman päivän aikana)
- Keskustelu ei pysäytä laskun käsittelyä (lasku voidaan merkitä tarkastetuksi ja hyväksytyksi vaikka keskustelukumppani ei vastaisi viestiin)

|    |                                                                               | Etusivu To          | ehtävät | Asiakirjat | <b>A</b> * | 💄 He |
|----|-------------------------------------------------------------------------------|---------------------|---------|------------|------------|------|
| <  | Ilmoituskeskus                                                                | Merkitse kaikki lue | etuiksi | Rajaa 🗸    |            |      |
| -  |                                                                               | RAJAA KESKUSTELUITA |         |            |            |      |
| JA | <b>Junttila Anssi</b> vastasi keskusteluun, jossa olet mukana<br>Tänään 12.24 | Keskustelu          |         | ^          |            |      |
|    | on                                                                            | Lukemattomat        |         |            |            |      |
|    | Lasku 112233   Testitoimittaja   1 000,00 EUR BRUTTO                          | Merkitty            |         |            |            |      |
| ,  |                                                                               | Asiakirjan tyyppi   |         | ^          |            |      |
| `  |                                                                               | Maksusuunnitelma    |         |            |            |      |
|    |                                                                               | Lasku               |         |            |            |      |
|    |                                                                               | Käytä               | à       |            |            |      |

### Osa 5: Käyttäjäasetukset

#### **\* Varahenkilösiirto**

- Varahenkilösiirto asetetaan "Käyttäjäasetukset" -sivulla painikkeella
  - Käyttäjäasetukset löytyvät klikkaamalla oikeassa yläkulmassa olevaa käyttäjän nimeä
- Asettamasi varahenkilö perii sinun käyttäjäoikeuksesi (esim. jos sinulla on hyväksymisoikeudet 5000 euroon asti, varahenkilö saa vastaavat oikeudet niihin laskuihin, jotka on lähetetty poissaolosi aikana sinulle hyväksyttäväksi)
- Valitse Käyttäjä-kohtaan varahenkilösi ja Kausi-kohtaan aloitus- ja lopetuspäivämäärät (sinulle lähetetyt laskut siirtyvät automaattisesti varahenkilölle annetulla aikajaksolla) Huom! merkitse alkamispäivämääräksi viimeinen työpäivä ennen lomaa, koska verkkolaskuja saapuu myös iltaisin ja viikonloppuisin.
- Huom! Varahenkilöasetuksella siirtyneet laskut ovat molempien käsiteltävissä, varahenkilön sekä alkuperäisen vastaanottajan ja P2P lähettää ilmoitukset avoimista tehtävistä molemmille käyttäjille.
- Huom! Jos sinulla on käsittelemättömiä laskuja, jotka ovat saapuneet ennen varahenkilösiirron asettamista ja haluat siirtää ne varahenkilöllesi, voin laittaa "ruksin" kohtaan "Välitä odottavat tehtävät eteenpäin". Laskut ovat molempien käsiteltävissä, kunnes toinen käsittelee laskun.
- < Käyttäjäasetukset

| ~ | Varahenkilön tehtävät         | 1 Tämänhetkiset varahenkilösi |                     | +                                   |
|---|-------------------------------|-------------------------------|---------------------|-------------------------------------|
|   | Tehtävän tyyppi*              | Käyttäjä*                     | Kausi*              | Välitä odottavat tehtävät eteenpäin |
|   | Laskut ja maksusuunnitelmat 🔹 | Valitse varahenkilö 🔹         | 9.2.2021 - 9.2.2021 |                                     |

#### Muut käyttäjäasetukset

- Oletushyväksyjä: voit valita itsellesi oletushyväksyjän, jota ohjelma tarjoaa aina oletuksena, kun olet merkitsemässä laskua tarkastetuksi (laskulla voi vaihtaa hyväksyjän toiseksi)
- Tiliöintiehdotelma: merkitse rasti ruutuun, jos haluat, että ohjelma tuo automaattisesti tiliöimättömälle laskulle tiliöintiehdotuksen oman tiliöintihistoriasi mukaan (tiliöintiä ehdotetaan saman toimittajan aiemmalta laskulta)
- Laskutietonäkymä työpöytätilassa: yksinkertaistettu laskutietonäkymä tarkoittaa yhden tiliöintirivin tiliöintiä ja tallennusta kerrallaan ja Professional-näkymä tarkoittaa tiliöintitaulukon käyttöä. Pääset muokkaamaan "kynä" painikkeesta ja muutokset tulevat voimaan kun kirjaudut ulos ja uudelleen P2P:hen. Valinta vaikuttaa näkymään tehtävät sivulla ja laskulla.

| Muut asetukset                                                                                       |                                                                                                    |
|----------------------------------------------------------------------------------------------------|----------------------------------------------------------------------------------------------------|
| Kieli ja alue                                                                                        |                                                                                                    |
| Kieli<br>fi-FI Finnish (Finland)                                                                     | Alue<br>fi-FI Finnish (Finland)                                                                                                    |
| Sähköpostimuistutukset 🚯                                                                             |                                                                                                    |
| Tehtävät<br>Päivittäinen yhteenveto                                                                  | Keskustelut ja tiedotteet<br>Jokaisesta uudesta viestistä                                                                                                    |
| Oletushyväksyjä                                                                                      |                                                                                                    |
| Oletushyväksyjä<br>-                                                                                 |                                                                                                    |
| Tiliöintiehdotelma                                                                                   |                                                                                                    |
| Automaattinen tiliöintiehdotelma<br>Kun automaattinen tiliöintiehdotelm                              | na on käytössä, tiliöinti luodaan silloin, kun avaat laskun.                                                                                                    |
| Lasku- ja maksusuunnitelmanäkymät                                                                    | työpöytätilassa                                                                                                    |
| <ul> <li>Yksinkertaistettu näkymä</li> <li>Valitse tämä vaihtoehto, jos haluat k</li> </ul>          | käyttää mobiilitilan yksinkertaistettuja tieto- ja luettelonäkymiä.                                                                                                    |
| Professional-näkymä<br>Valitse tämä vaihtoehto, jos haluat k<br>hyödyllinen, kun käsiteltävänä on pa | käyttää ammattilaisen näkymää laskun tietoja sekä lasku- ja maksusuunnitelmatehtäväluetteloja varten. Ammattilaisen näkymä on<br>aljon lasku- tai maksusuunnitelmatehtäviä tai tiliöintirivejä. Tämä valinta ei vaikuta mobiilitilan asetuksiin. |
| Jos et valitse kumpaakaan vaihtoehtoa, l                                                             | asku- ja maksusuunnitelmanäkymien ulkoasu määräytyy muiden asetustesi perusteella.                                                                                                    |

#### Muut käyttäjäasetukset

#### Yksinkertaistettu näkymä (sopii hyvin mobiilikäyttöön):

- Laskulistausnäkymä ei muutu tehtävät välilehdellä
- Tiliöinnissä käytössä yksinkertaistettu näkymä

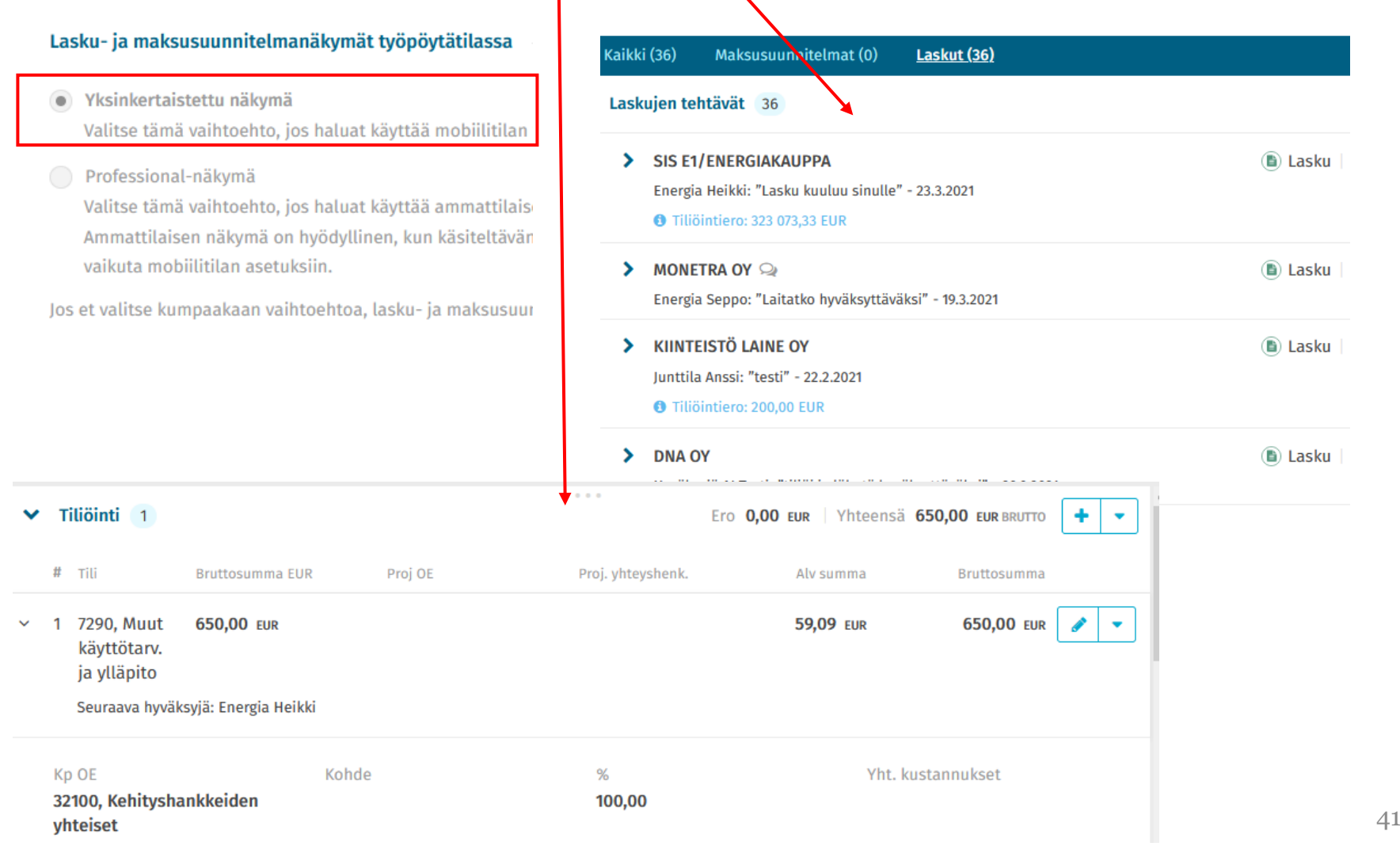

#### Muut käyttäjäasetukset

#### Professional-näkymä:

Laskulistaus näkymässä enemmän tietoa (laskulistaus sekä laskun kuva ja tiliöinti halutessaan)

Laskutehtävät 36

Tiliöintitaulukko (kenttien järjestys muokattavissa ja suodatuksen mahdollista

#### Lasku- ja maksusuunnitelmanäkymät työpöytätilassa

- Yksinkertaistettu näkymä Valitse tämä vaihtoehto, jos haluat käyttää mobiilitilan yksinkertai
- Professional-näkymä

Tiliöinti 1

Valitse tämä vaihtoehto, jos haluat käyttää ammattilaisen näkymä Ammattilaisen näkymä on hyödyllinen, kun käsiteltävänä on paljo vaikuta mobiilitilan asetuksiin.

Jos et valitse kumpaakaan vaihtoehtoa, lasku- ja maksusuunnitelmanä

| Pikarajaus | Q 36 Laskua            | 408 438,17 EUR brutt | 0          |
|------------|------------------------|----------------------|------------|
| Odotusaika | Tehtävän nimi 🗧        | Toimittajan tunnus   | Eräpäivä 🕇 |
| 197 päivää | Otsikkotason tarkastus | 900005, SIS E1/ENE   | 17.5.2016  |
| 201 päivää | Otsikkotason tarkastus | 200030, MONETRA OY   | 3.10.2018  |
| 271 päivää | Otsikkotason tarkastus | 100923, KIINTEISTÖ   | 27.12.2019 |
| 8 päivää   | Otsikkotason tarkastus | 100003, DNA OY       | 8.1.2020   |
| 65 päivää  | Otsikkotason tarkastus | 100557, 3D-SYSTEM OY | 21.5.2020  |
| 257 päivää | Otsikkotason tarkastus | 102775, VÄRE OY      | 29.5.2020  |
|            | · · · ·                |                      |            |

| Rajaa | a tiliöintiä |                 | Q Bruttosumma     | : 45,00   Tiliöinnin brutt | osumma: 4 | 5,00   Tiliöinnin nettosumm | a: 36,29 Tiliöinnin v | erosumma: 8,71 | Ero: 0,00  |
|-------|--------------|-----------------|-------------------|----------------------------|-----------|-----------------------------|-----------------------|----------------|------------|
|       | #            | Kp / Vy         | Tili *            | Projekti/Hanke             | %         | Bruttosumma EUR *           | Kp / Vy nimi          | Toiminto       | Bruttosumn |
|       | 1            | 7020, Kiinteist | 4573, Sähkö ja ka |                            | 100       | 45,00                       | Kiinteistöpalvelut    |                |            |

#### Osa 5: Yhteystiedot – Monetra Oulu Oy / ostoreskontra

Yhteydenotot ensisijaisesti asiakaskohtaisiin ryhmäsähköposteihin ja palvelunumeroihin <u>Yhteystiedot</u>

#### P2P Käyttöoikeusasiat:

• Uudet käyttäjät, muutokset ja poistot haetaan sähköpostitse

#### P2P.kayttooikeudet.oulu@monetra.fi

Huom. mikäli P2P-ohjelman kirjautumisen salasana unohtuu ja käyttäjätunnus lukkiutuu, niin uuden salasanan voi pyytää myös tästä osoitteesta: <u>P2P.kayttooikeudet.oulu@monetra.fi</u>

#### Muut P2P-järjestelmään liittyvät asiat:

paakayttajat.ostolaskujarjestelmat@monetra.fi

P2P pääkäyttäjien palvelunumero 040 713 0544